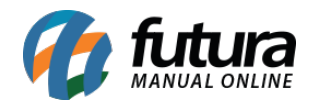

Sistema: Futura EFD

Caminho: <u>Sped> Outros> Fechamento Fiscal</u>

Referência: FEF26

Versão: 2017.10.23

**Como Funciona**: Esta tela é utilizada para realizar o fechamento de movimentações fiscais de determinados períodos dentro do sistema.

Para isso, acesse o caminho indicado acima e o sistema abrirá a tela abaixo:

| Fecha   | mento Fiscal       | ×                    |
|---------|--------------------|----------------------|
| Fed     | hamento            | Consulta             |
| Empresa | 1                  | S EMPRESA TESTE LTDA |
| Mes     | Fevereiro          | ✓ Ano 2015 ÷         |
| Fec     | kecutar<br>hamento |                      |

*Empresa:* Indique a empresa padrão utilizada;

*Mês:* Informe o mês e o ano em que deseja executar o fechamento.

Após definir as configurações, clique em *Executar Fechamento* e o sistema retornará com a tela abaixo:

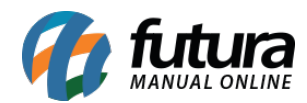

|   | Confirmação                                                                                                    |
|---|----------------------------------------------------------------------------------------------------|
| ? | Deseja Realmente realizar o fechamento Fiscal desse periodo?<br>- Nao vai ser possivel emitir NFs nesse periodo!<br>- Sera possivel realizar o SPED, Gerar Inventario e<br>Imprimir o Relatorio de Metodo Permanente! |
|   | Sim Não                                                                                                    |

Clique em **SIM** e aparecerá a validação abaixo:

| Aviso                             | × |
|-----------------------------------|---|
| Fechamento concluido com sucesso! | ^ |
|                                   |   |
|                                   |   |
| <                                 | > |
| Fechar                            |   |

Na aba *Consulta* o sistema irá trazer todos os fechamentos efetuados, e permitirá ao

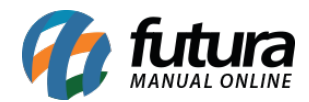

## usuário excluir o fechamento feito clicando no botão *Excluir*.

| Fechamento Empresa 1 Periodo AGOSTO JUNHO | Consulta Consulta EMPRESA TESTE LTDA Ano 2015 EMPRESA TESTE LTDA | Empresa | Pesquisar | Exduir  |
|-------------------------------------------|------------------------------------------------------------------|---------|-----------|---------|
| Empresa 1<br>Periodo<br>AGOSTO<br>JUNHO   | EMPRESA TESTE LTDA<br>Ano<br>2015 EMPRESA TESTE LTDA             | Empresa | Pesquisar | Excluir |
| Periodo AGOSTO JUNHO                      | Ano<br>2015 EMPRESA TESTE LTDA                                   | Empresa |           |         |
| AGOSTO<br>JUNHO                           | 2015 EMPRESA TESTE LTDA                                          |         |           |         |
| JUNHO                                     |                                                                  |         |           |         |
|                                           | 2015 EMPRESA TESTE LTDA                                          |         |           |         |
| MAIO                                      | 2015 EMPRESA TESTE LTDA                                          |         |           |         |
| ABRIL                                     | 2015 EMPRESA TESTE LTDA                                          |         |           |         |
| MARCO                                     | 2015 EMPRESA TESTE LTDA                                          |         |           |         |
| FEVEREIRO                                 | 2015 EMPRESA TESTE LTDA                                          |         |           |         |
| JANEIRO                                   | 2015 EMPRESA TESTE LTDA                                          |         |           |         |
| AGOSTO                                    | 2014 EMPRESA TESTE LTDA                                          |         |           |         |
| JULHO                                     | 2014 EMPRESA TESTE LTDA                                          |         |           |         |
| JUNHO                                     | 2014 EMPRESA TESTE LTDA                                          |         |           |         |
| MAIO                                      | 2014 EMPRESA TESTE LTDA                                          |         |           |         |
| ABRIL                                     | 2014 EMPRESA TESTE LTDA                                          |         |           |         |
| MARCO                                     | 2014 EMPRESA TESTE LTDA                                          |         |           |         |
| FEVEREIRO                                 | 2014 EMPRESA TESTE LTDA                                          |         |           |         |
| JANEIRO                                   | 2014 EMPRESA TESTE LTDA                                          |         |           |         |